## **Bulk Organizational Transfers**

**Please Note:** The organizational change template should only be used if there are more than 10 employees who need their current job in Banner to move from one department to another. <u>This</u> process is only designated for faculty, staff and single non-student wage positions.

**Pooled Positions** - If the position number is marked as "pooled" (ex. student, work study, GA, P14) the departmental enterer will need to enter a job end PAF for the current job and enter a job appointment PAF using the correct position number and timeclock job code associated with the new department.

When an organizational change occurs there are multiple components that may or may not need to change. They include:

- **Position Number** This pertains to the position number alone, not the job record associated with an employee. Each position number has it's own organization and default fund number.
- Employee's Job Organization Department identified on the job record on PWIEMPV.

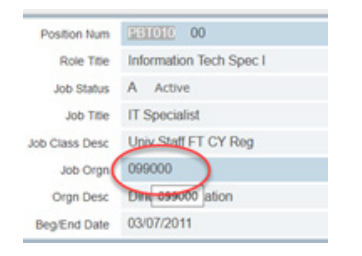

• **Employee's Home Organization** - Department identified as the primary for the employee on PWIEMPV. A person can have multiple jobs in different departments but can only have one home org assigned.

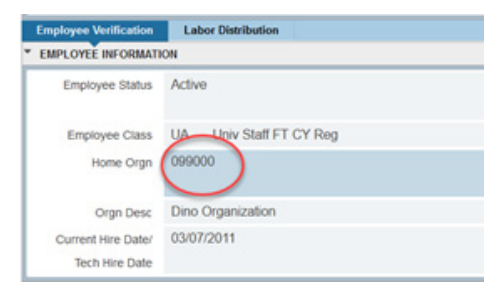

• Funding - Fund number and department associated with the employee's job record.

| Employee Verifica | tion Labor ( | Nistribution           |                  |           |
|-------------------|--------------|------------------------|------------------|-----------|
| LABOR DISTRIBU    | TION         | 1                      |                  |           |
|                   | ID 9999999   | 10 Virginia Ann O'Hara |                  |           |
| Effective Date    | Index        | Description            | Project End Date | Orgn Code |
| 03/07/2011        | 990201       | Dino Salary            |                  | 099000    |
|                   | ► H   [      | 10 🗸 Per Page          |                  | 0         |

- 1. For Faculty/Staff/Non-Student Wage, the position description in PageUp will need to be updated to reflect the new organization and funding associated with the position number.
- 2. Navigate to the <u>Hiring and Employee Transactions Guide</u> on the Human Resources website to access the report template and link to submit files for processing.
- 3. Select the Employee Transactions link.

- 4. Select the Organizational Transfer Template option under the Faculty/Staff section.
- 5. Under the org transfer directions, select the MicroStrategy HR link then select the Organizational Transfer Template report. This report will be generated in MicroStrategy.

|                                                                                                    | HR Reporting Menu                                                                                  | Division of Human Resources<br>Itele                 |
|----------------------------------------------------------------------------------------------------|----------------------------------------------------------------------------------------------------|------------------------------------------------------|
| Employee with Supervisor<br>All Employee Types Report<br>Employee without Supervisor<br>All Employee Types Report<br>Faculty Report<br>Staff Report | Department Reports<br>All Position Report<br>Salary Verification Report<br>Allocated vs Filled FTE | Bulk Processing<br>Organizational Transfers Template |
| poetner                                                                                                    | Production - Virginia Tech                                                                         | 1/7/2022 2:42:05 PM                                  |

6. To run the report, enter either the departmental job organization or senior management based upon the user's access.

| ← → C<br>□ Access   □ Banner   □ BOMS                                                       | A ## https://apps.es.vt.edu/MicroStrategy/servlet/mst/Web     Diff.dets     Diff.dets     Diff.dets     Diff.dets     Diff.dets                                                                                                    |   | © <b>0</b> ≡           |
|---------------------------------------------------------------------------------------------|----------------------------------------------------------------------------------------------------|---|------------------------|
| VZ YIRGINIA # 4                                                                             | 🕂                                                                                                    | Q | Stacey Dawn Poertner * |
| INDEX X 1.<br>Summary of your selections 2<br>S Ensor Management 2<br>2 Organization Number | Scriker Managemeent<br>applicable, enter senor management level (starts with '5')                                                                                                    |   |                        |
|                                                                                             | Organization Number ter dept from transmission of the second second seco |   | X                      |
| Run Report                                                                                  |                                                                                                    |   |                        |

## 7. Select Run Report button.

| + → C                            | C A # https://apps.es.vt.edu/MicroStrategy/servlet/mstrWeb    | <b>\$</b>              | 8 2 0 =           |
|----------------------------------|---------------------------------------------------------------|------------------------|-------------------|
| Access Banner BOMS               | 🗅 Tickets 🗋 MicroStrategy 🗋 Instances 🤀 Application/Xtender W | Onsite room scheduling | C Other Bookmarks |
| VIRGINIA Export                  | ptions                                                        |                        | 1                 |
| Organizational Changes           |                                                               |                        |                   |
| Export: Whole report 🗸 🗸         | Export Header and Footer: Edit Custom Settings                |                        |                   |
| Event with plain text            | Excel options:                                                |                        |                   |
| Deport: Whele report             | Export metric values as text                                  |                        |                   |
| Export Report Title              | Deport headers as text                                        |                        |                   |
| Deport filter details            | Excel with formatting options:                                |                        |                   |
| Remove extra column: Automatic V | Allow MicroStrategy Office to refresh Report after exporting  |                        |                   |
| Do not prompt me again.          |                                                               |                        | Deport            |

- 8. The option to export the report to "Excel with plain text" should be available. Select the **Export** button.
- 9. Select to open or save the results into an Excel file.
- 10. The following columns will have values. Please do not delete any rows or columns, if an employee's information is not changing leave the new values blank.
  - Job Employee Classification
  - Employee ID Number
  - Employee Last Name
  - Job Position Number
  - Job Position Suffix
  - Job Title
  - Home Organization
  - Job Organization
  - Fund Number
  - Job Funding Organization
- 11. The following columns are provided for entry.
  - New Home Organization
  - New Job Organization
  - New Fund Number
- 12. Use the blank columns to indicate the appropriate .

| A Lob En   | of the Charlest Employee Dill other | Employee Mana | La Destate Manhard Lab Destate Colling         | Home Organization July Organization July Even | M N                                 | New Job Conscioution | Many Friend Marsh |
|------------|-------------------------------------|---------------|------------------------------------------------|-----------------------------------------------|-------------------------------------|----------------------|-------------------|
| JOD Em     | Class ET C                          | Employee Name | Job Posteon Number, Job Posteon Sunx, Job Tibe | Home Organization Job Organization Job Funk   | Ing Organizat New Home Organization | New Job Organization | New Fund Numb     |
| 2.4        | East ET CV                          |               |                                                | 025800 VP-Human 025800 VP-Hum 025800          | VP-muman                            |                      |                   |
| 24         | East FT CV                          |               |                                                | 235800 VP Human 025800 VP Hum 025800          | VP-manan                            | · •                  | · •               |
| <u>.</u>   | Fac FT CY                           |               |                                                | 225000 VP-Human 025000 VP-Hum 025000          | VP-Human                            | - T                  | · •               |
| 14         | Fac FT CY                           |               |                                                | 025800 VP-Human 025800 VP-Hum 025800          | VP-muman                            |                      |                   |
| <u> </u>   | Fac FT CY                           |               |                                                | 235800 VP Human 025800 VP Hum 025800          | VP-manan                            |                      |                   |
| 2          | Fac FT CY                           |               |                                                | 025800 VP-Human 025800 VP-Hum 025800          | CALS Adm'                           |                      |                   |
| 2          | Fac FT CY                           |               |                                                | 025800 VP-Human 025800 VP-Hum 034000          | CALS Adr                            | 4                    |                   |
| <u> </u>   | Fac FT CY                           |               |                                                | 225800 VP-Human 025800 VP-Hum 025800          | CALC Adm                            |                      |                   |
| -          | Fac FT CY                           |               |                                                | 025000 VP-Human 025000 VP-Hum 034000          | CALS AGT                            |                      |                   |
| -          | Fac FT GT                           |               |                                                | 025800 VP-Human 025800 VP-Hum 046700          | Hersearchil                         |                      |                   |
| <u> </u>   | FACFICT                             |               |                                                | 025600 VP-Human 025600 VP-Hum 025600          | VP-numan                            |                      |                   |
| <u> </u>   | FACFICT                             |               |                                                | 025800 VP-Human 025800 VP-Hum 046700          | Hersearchit                         |                      |                   |
| <u>^</u>   | FacFTGY                             |               |                                                | 025800 VP-Human 025800 VP-Hum 025800          | VP-Human                            | 10                   |                   |
| <u> </u>   | FacFTCY                             |               |                                                | 025800 VP-Human 025800 VP-Hum 025800          | VP-Human                            | 10                   |                   |
| <u> </u>   | Fac FT CY                           |               |                                                | 025800 VP-Human 025800 VP-Hun 025800          | VP-Human                            | 1.                   |                   |
| <u> </u>   | Fac FT CY                           |               |                                                | 025800 VP-Human 025800 VP-Hun 025800          | VP-Human                            | 14                   |                   |
| <u> </u>   | Fac FT CY                           |               |                                                | 025800 VP-Human 025800 VP-Hun 025800          | VP-Human                            | 14                   |                   |
| Α          | Fac FT CY                           |               |                                                | 025800 VP-Human 025800 VP-Hun 025800          | VP-Human                            | 10                   | ·                 |
| Α          | Fac FT CY                           |               |                                                | 025800 VP-Human 025800 VP-Hun 025800          | VP-Human                            | -                    | -                 |
| Α          | Fac FT CY                           |               |                                                | 025800 VP-Human 025800 VP-Hum 025800          | VP-Human "                          | <b>1</b>             | *                 |
| ۱          | Fac FT CY                           |               |                                                | 025800 VP-Human 025800 VP-Hum 042500          | Hokie Well '                        | <b>1</b>             | *                 |
| Α          | Fac FT CY                           |               |                                                | 025800 VP-Human 025800 VP-Hum 025800          | VP-Human"                           | 1                    | *                 |
| Α          | Fac FT CY                           |               |                                                | 025800 VP-Human 025800 VP-Hun 025800          | VP-Human"                           | *                    | *                 |
| Δ.         | Fac FT CY                           |               |                                                | 025800 VP-Human 025800 VP-Hun 034700          | Dean - Arc '                        | 5. C                 | *                 |
| Δ.         | Fac FT CY                           |               |                                                | 025800 VP-Human 025800 VP-Hun 025800          | VP-Human"                           | 1                    | *                 |
| Δ.         | Fac FT CY                           |               |                                                | 025800 VP-Human 025800 VP-Hun 015000          | Architectun"                        | <b>1</b>             | *                 |
| A          | Fac FT CY                           |               |                                                | 025800 VP-Human 025800 VP-Hun 025800          | VP-Human'                           | 1                    | 1                 |
| 1          | Fac FT CY                           |               |                                                | 025800 VP-Human 025800 VP-Hun 025800          | VP-Human'                           | *                    | *                 |
| A          | Fac FT CY                           |               |                                                | 025800 VP-Human 025800 VP-Hun 025800          | VP-Human"                           | <b>1</b>             | *                 |
| 4          | Fac FT CY                           |               |                                                | 025800 VP-Human 025800 VP-Hun 025800          | VP-Human'                           | *                    | *                 |
| A          | Fac FT CY                           |               |                                                | 025800 VP-Human 025800 VP-Hun 025800          | VP-Human'                           | *                    | *                 |
| A          | Fac FT CY                           |               |                                                | 025800 VP-Human 025800 VP-Hun 025800          | VP-Human'                           | 5. C                 | 1                 |
| 4          | Fac FT CY                           |               |                                                | 025800 VP-Human 025800 VP-Hun 025800          | VP-Human'                           | 1                    | <b>1</b>          |
| A          | Fac FT CY                           |               |                                                | 025800 VP-Human 025800 VP-Hun 025800          | VP.Human'                           | *                    | *                 |
| A          | Fac FT CY                           |               |                                                | 025800 VP-Human 025800 VP-Hun 025800          | VP.Human'                           | *                    | 1                 |
| A          | Fac FT CY                           |               |                                                | 025800 VP.Human 025800 VP.Hun 025800          | VP.Human'                           | 1                    | 1                 |
| A          | Fac FT CY                           |               |                                                | 025800 VP.Human 025800 VP.Hun 025800          | VP.Human'                           | 1                    | 1. C              |
| A          | Fac FT CY                           |               |                                                | 025800 VP.Human 025800 VP.Hun 025800          | VP.Human'                           | 5. C                 | 1                 |
| 1 August 1 | Organizational Changes              | -             |                                                |                                               |                                     |                      |                   |

If both employee's home and job organization is changing please reflect the information in both columns.

| A     | вс                                  | 0                    | E                   |                     | G                                                                                                    | ніј                       | KL                 | M                 | N                 | 0                                     | P (            |
|-------|-------------------------------------|----------------------|---------------------|---------------------|----------------------------------------------------------------------------------------------------|---------------------------|--------------------|-------------------|-------------------|---------------------------------------|----------------|
| Job E | mployee Classifi Employee ID Number | Employee Name        | Job Position Number | Job Position Suffix | Job Title                                                                                                    | Home Organization Job Org | anization Job Fund | ing Organizal New | Home Organization | New Job Organization                  | New Fund Numbe |
| 10    | Class FT C                          |                      |                     |                     | -                                                                                                    | 125800 VP-Human 025800    | VP-Hun 025800      | VP-Human          | 045600            | 045600                                |                |
| 34    | Fac FT GY                           |                      |                     |                     |                                                                                                    | 125800 VP-Human 025800    | VP-Hun 025800      | VP-Human          | 045600            | 045600                                |                |
| 36    | FacFTGY                             |                      |                     |                     |                                                                                                    | 125800 VP-Human 025800    | VP-Hun 025800      | VP-Human          | 045600            | 045600                                |                |
| 34    | FacFTCY                             |                      |                     |                     |                                                                                                    | 125800 VP-Human 025800    | VP-Hun 025800      | VP-Human          | 050200            | 050200                                |                |
| 34    | Fac FT CY                           |                      |                     |                     |                                                                                                    | 125800 VP-Human 025800    | VP-Hun 025800      | VP-Human          |                   | 10                                    |                |
| 34    | Fac FT CY                           |                      |                     | -                   |                                                                                                    | 125800 VP-Human 025800    | VP-Hun 025800      | VP-Human          | -                 | 14                                    |                |
| 3A    | Fac FT CY                           |                      |                     |                     |                                                                                                    | 125800 VP-Human 025800    | VP-Hun 034000      | CALS Adn          |                   | 14                                    |                |
| 3A    | Fac FT CY                           |                      |                     |                     |                                                                                                    | 125800 VP-Human 025800    | VP-Hun 025800      | VP-Human"         |                   | 14                                    |                |
| 3A    | Fac FT CY                           | And the second       |                     |                     |                                                                                                    | 125800 VP-Human 025800    | VP-Hun 034000      | CALS Adn '        |                   |                                       | -              |
| 3A    | Fac FT CY                           |                      |                     |                     |                                                                                                    | 125800 VP-Human 025800    | VP-Hut 046700      | Research/t *      | Marrison          | <b>1</b> 0                            |                |
| 3A    | Fac FT CY                           |                      |                     |                     |                                                                                                    | 125800 VP-Human 025800    | VP-Hun 025800      | VP-Human*         | New or            | Q                                     |                |
| 3A    | Fac FT CY                           | Them, Specific A.    |                     |                     |                                                                                                    | 125800 VP-Human 025800    | VP-Hun 046700      | Research/t *      |                   | 20                                    |                |
| 3A    | Fac FT CY                           | Constantia, Constant |                     |                     | 100000-0                                                                                                    | 125800 VP-Human 025800    | VP-Hun 025800      | VP-Human*         |                   | *ee                                   |                |
| 3A    | Fac FT CY                           | i farm farmer        |                     |                     | 10000                                                                                                    | 125800 VP-Human 025800    | VP-Hun 025800      | VP-Human*         |                   | ·                                     |                |
| 3A    | Fac FT CY                           | Company Microsoft    | 10.000              |                     |                                                                                                    | 125800 VP-Human 025800    | VP-Hun 025800      | VP-Human*         |                   | *                                     |                |
| 3A    | Fac FT CY                           | Contract, Name &     | 1000                |                     | for the second second s | 25800 VP-Human 025800     | VP-Hun 025800      | VP-Human*         |                   | <b>1</b>                              |                |
| 3A    | Fac FT CY                           | Course Manage        | 1.000               |                     |                                                                                                    | 125800 VP-Human 025800    | VP-Hun 025800      | VP-Human*         |                   | *                                     |                |
| 3A    | Fac FT CY                           | Contraction of the   |                     |                     | 1000                                                                                                    | 125800 VP-Human 025800    | VP-Hun 025800      | VP-Human*         |                   | *                                     |                |
| 3A    | Fac FT CY                           | Construction into    |                     |                     |                                                                                                    | 125800 VP-Human 025800    | VP-Hun 025800      | VP-Human"         |                   | 1. ·                                  |                |
| 3A    | Fac FT CY                           | Caller, Marcold      | 1.000               |                     |                                                                                                    | 125800 VP-Human 025800    | VP-Hun 025800      | VP-Human*         |                   | *                                     |                |
| 3A    | Fac FT CY                           | Country, New Y       | 1000                |                     |                                                                                                    | 125800 VP-Human 025800    | VP-Hun 042500      | Hokie Well '      |                   | <b>1</b>                              |                |
| 3A    | Fac FT CY                           | Concession, Name 1.  |                     |                     |                                                                                                    | 125800 VP-Human 025800    | VP-Hun 025800      | VP-Human"         |                   | <b>1</b>                              |                |
| 3A    | Fac FT CY                           | Contra Street        |                     |                     |                                                                                                    | 125800 VP-Human 025800    | VP-Hun 025800      | VP-Human*         |                   | *                                     |                |
| SA .  | Fac FT CY                           | Concession Names     | 10000               |                     |                                                                                                    | 125800 VP-Human 025800    | VP-Hun 034700      | Dean - Arc '      |                   | <b>1</b>                              |                |
| 3A    | Fac FT CY                           |                      | 10000               |                     |                                                                                                    | 125800 VP-Human 025800    | VP-Hun 025800      | VP-Human"         |                   | *                                     |                |
| 3A    | Fac FT CY                           |                      |                     |                     |                                                                                                    | 125800 VP-Human 025800    | VP-Hun 015000      | Architectun '     |                   | *                                     |                |
| 3A    | Fac FT CY                           | tions from the       | 1.000               |                     |                                                                                                    | 125800 VP-Human 025800    | VP-Hun 025800      | VP.Human"         |                   | *                                     |                |
| 3A    | Fac FT CY                           |                      |                     |                     | -                                                                                                    | 125800 VP-Human 025800    | VP-Hun 025800      | VP-Human*         |                   | *                                     |                |
| 3A    | Fac FT CY                           |                      |                     |                     |                                                                                                    | 125800 VP-Human 025800    | VP-Hun 025800      | VP-Human"         |                   | *                                     |                |
| 3A    | Fac FT CY                           |                      |                     |                     |                                                                                                    | 125800 VP-Human 025800    | VP-Hun 025800      | VP-Human'         |                   | <b>1</b>                              |                |
| 3A    | Fac FT CY                           |                      |                     |                     |                                                                                                    | 125800 VP-Human 025800    | VP-Hun 025800      | VP-Human"         |                   | *                                     |                |
| 3A    | Fac FT CY                           |                      |                     |                     | the loss                                                                                                    | 125800 VP-Human 025800    | VP-Hun 025800      | VP.Human"         |                   | *                                     |                |
| A     | Fac FT CY                           |                      |                     |                     |                                                                                                    | 125800 VP-Human 025800    | VP-Hun 025800      | VP.Human'         |                   | 1                                     |                |
| 34    | Fac FT CY                           |                      |                     |                     |                                                                                                    | 125800 VP.Human 025800    | VP.Hun 025800      | VP.Human'-        |                   | 1. ·                                  |                |
| 34    | Fac FT CY                           |                      |                     | Sec. 1              |                                                                                                    | 125800 VP.Human 025800    | VP.Hut 025800      | VP.Human'-        |                   | · · · · · · · · · · · · · · · · · · · |                |
| 34    | Fac FT CY                           |                      |                     |                     |                                                                                                    | 125800 VP.Human 025800    | VP.Hut 025800      | VP.Human'-        |                   | 1                                     |                |
| 34    | Fac FT CY                           |                      |                     |                     |                                                                                                    | 125800 VP.Human 025800    | VP.Hut 025800      | VP.Human"-        |                   | 5. C                                  |                |
| 34    | Fac FT CY                           |                      |                     | -                   |                                                                                                    | 125800 VP.Human 025800    | VP.H m 025800      | VP.Human'-        |                   | 6. ·                                  |                |
|       | Organizational Changes              | 0                    |                     |                     |                                                                                                    | 10000 TF 410101 02:0000   |                    |                   |                   |                                       |                |

If the funding associated with the job is also changing please enter the fund number in the New Fund Number column.

13. Save the excel file as "Organizational Transfers - PP (pay period number). **Please Note: It is required that the ticket with is submitted no later than 1 pay period prior to the effective date.** 

14. From the HR Forms Library download the P3A form.

15. Write name of spreadsheet on P3A form, department, indicate effective date field and make a note on form. Please reference if there are funding and/or if transfer includes moving employees to different org numbers. Also check mark organization transfer box on P3A.

16. Obtain the proper signatures on the P3A form.

17. Select the link under the Organizational Transfer section in the Hiring and Employee Transactuions guide to submit a ticket to route for processing.

## Procedures after the ticket has been submitted

- The information will be routed to the appropriate group in Human Resources to review and enter proper Banner access exemption.
- If the information on the file does not meet the criteria for bulk processing the file will be sent back to the department for correction.
- Once the file is given approval to process, the information will be submitted to the HRIS technical team to upload the information in the Banner system.
- During processing any errors will be sent to the appropriate group for correction or manual entry.
- The files will be stored in a secured HR location for future reference or auditing purposes.